## 如何更新/合并 Q-DAS 软件的许可文件

- 1、如果正在运行 Q-DAS 软件的相关程序,请关闭退出。
- 2、将邮件中的许可文件保存到硬盘上,如:桌面
- 3、运行 Q-DAS CONFIG ME 5

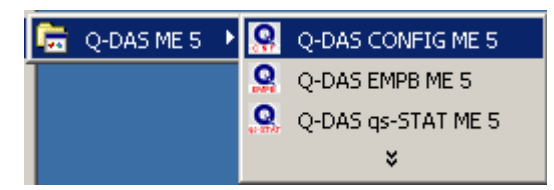

4、接着将弹出如下窗口后,点击搜索按钮(1),并选择许可证文件(2)并 打开

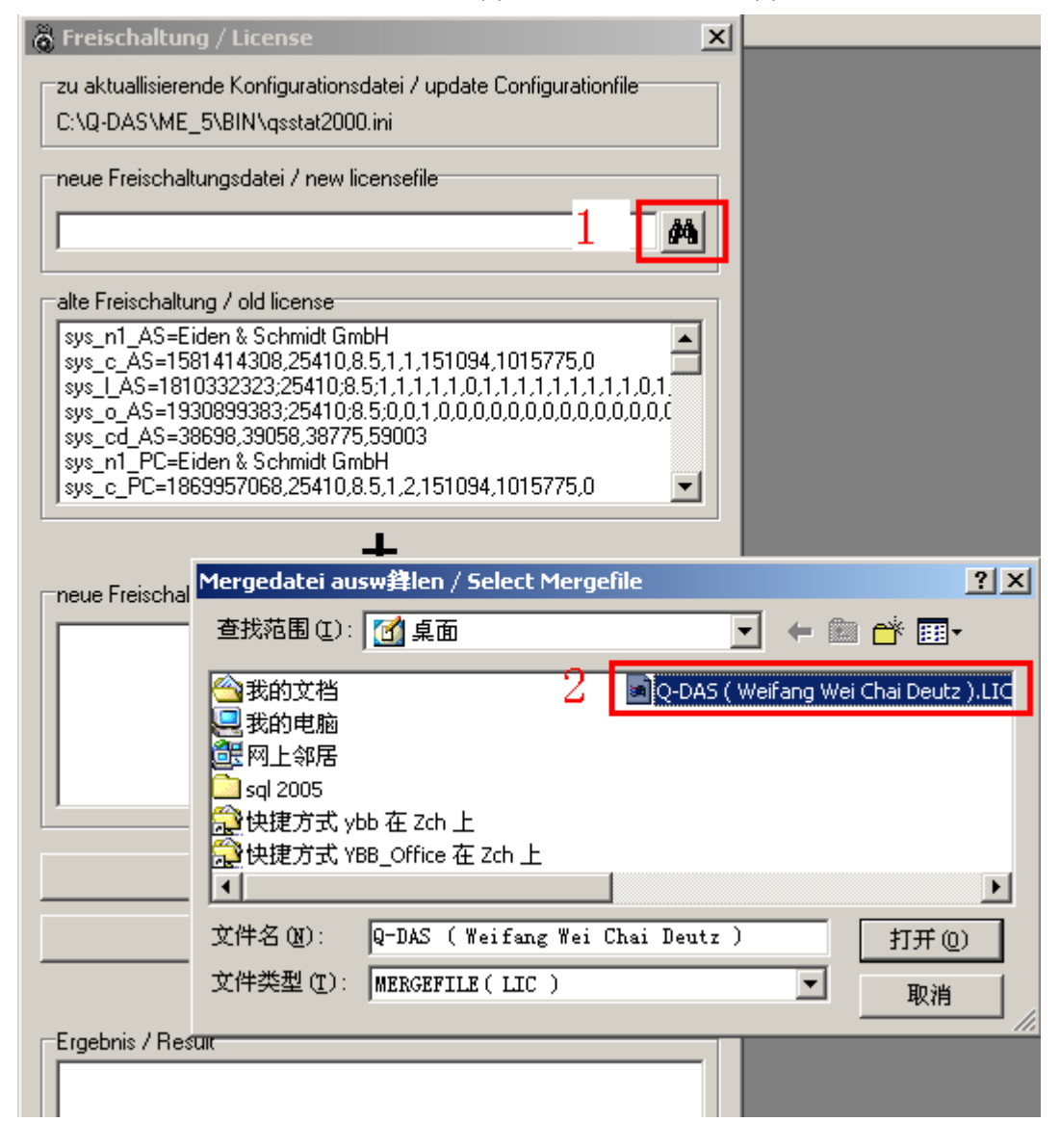

5、当窗口中出现如(3)所示的许可信息后,点击 Rest 按钮(4),如果该许可文件是用来为当前的 Q-DAS 软件添加更多的功能或模块的话请点击 Merge 按钮(5),这时你将在窗口最低部的 Result 窗口中得到和(3)一样的许可信息。最后关闭该窗口,运行 Q-DAS 软件的相关程序既可。

![](_page_1_Figure_1.jpeg)